## TÜRKSAT İMZA YÜKLEME REHBERİ

Elektronik belge yönetim sistemine giriş için veya hazırlanan yazıya e-imza ile sorunsuz imza atabilmek için doğru Türksat İmza uygulamasının bilgisayarınıza kurulu olması gerekmektedir. Türksat İmza uygulamasını kurabilmek için aşağıdaki yöişlem adımlarını birebir uygulayınız.

**NOT**: Kullandığınız bilgisayarda halihazırda Maliye Bakanlığı sisteminde eimza kullanmak için yüklenmesi gereken ARK SIGNER uygulaması yüklenmiş ve çalışıyor ise EBYSde eimzayı test etmeden önce uygulamayı resimdeki gibi kapatınız.

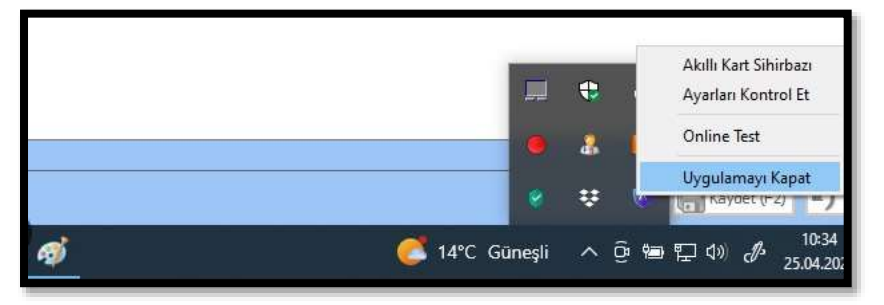

## 1.İŞLEM ADIMI:

Kullandığınız bilgisayarda halihazırda DYS kullanıyorsanız Akış Kart ve Java uygulamaları yüklü demektir. Yalnızca e-imza cihazınızın Belgenet tarafından tanınması için TurksatImza uygulamasını indirmeniz yeterlidir. Bunun için işlem adımları:

1. Denetim Masasından veya Programlar ve Özellikleri'nden (diğer adı Program Ekle/Kaldır) Java sürümünüzü kontrol ediniz. Java yazan bölümün sonunda alttaki örnekte olduğu gibi 32 bit yazıyorsa veya 32 yada 64 şeklinde hiçbir şey yazmıyorsa Javanız 32 Bit'tir. Java yazan bölümün sonunda 64 yazıyorsa Javanız 64 bitttir.

| 🔡 Tüm Denetim Masası Öğeleri        |                                    |                             |                             | - 0 ×                    |
|-------------------------------------|------------------------------------|-----------------------------|-----------------------------|--------------------------|
| 🔄 🤿 🛩 🛧 🔛 > Denetim M               | acası 🤌 Tüm Denetim Macası Öğeleri |                             | ~ C                         | Genetim Measurds Ara 🖉 🖉 |
| Bilgisəyənnızın əyərlənni düzenle   | syin                               |                             | Gorantanne ol               | çinti Kuçuk simgeler +   |
| 😨 Ağ ve Paylaşım Maikaşı            | Audia Control                      | 🛃 Ayge Yöneticisi           | 🙀 Aygitar ve Yabolar        |                          |
| Set.ocker Sunicu Sfreiemen          | 🔗 Balge                            | 🙀 Çalışma Klastirleri       | 🗄 Depolarna Alanian         |                          |
| 🚑 Dizin Oluptuma Seçenekleri        | an Dosya Geçmişi                   | 🖅 Dosya Geograi Seçenekleri | G Erişim Kolaykğı Merkesi   |                          |
| S Epitierne Markazi                 | () Farm                            | I. Görev Çubuğu ve Gezinti. | 🗃 Güç Seçenekleri           |                          |
| 🏲 Govenlik ve Balom                 | nternet Seçenekleri                | (#d Still even (32 bit)     | 📓 Kimik Bilgilen Yonebcis   |                          |
| I Davye                             | Konupna Tanona                     | Ruff Kuff on Hesaplan       | 🖉 Kurtarma                  |                          |
| ( Mail (Microsoft Outlook)          | MVIDIA Denetim Matan               | E Onne ik Kullen            | Programtar ve Özelikler     |                          |
| 🐮 RemoteApp ve Macaúctu Bağlantilan | 👽 Renk Yönetimi                    | AL Ses                      | Sistem .                    |                          |
| 📾 Sarun Giderma                     | 🕑 Tanh ve Sait                     | Telefon ve Modern           | 💽 Vanayılari 🔤 gramlar      |                          |
| 🐵 Windows Araçlan                   | Mindows Defender Gövenik Duvan     | A Vizi Tipleri              | W Yedekleme ve Geri Vükleme | (W)edu                   |

- 2. Javanız 32 bit ise Türksat İmza Uygulamasını indirmek için <u>TIKLAYIN</u>. 4. adıma geçiniz. Javanız 64 Bit ise Türksat İmza Uygulamasını indirmek için <u>TIKLAYIN</u>. 4. Adıma geçiniz.
- 3. İndirdiğiniz dosyayı yükleyiniz. Chrome tarayıcınızı güncelleyiniz. Bu işlem için Chrome tarayıcıyı açınız. Ayarlar / Yardım / Google Chrome Hakkında'ya tıklayınız. Tarayıcı güncel değil ise otomatik güncellenecektir.

#### **ÇORUM MEBBİS**

4. Eimzanın aktif olup olmadığını test emek için <u>https://ebys.meb.gov.tr/</u> sayfasına gidiniz. Açılan sayfada E-imzalı Giriş seçeneğine tıklandığında imza sahibinin bilgileri görünmesi gerekmektedir.

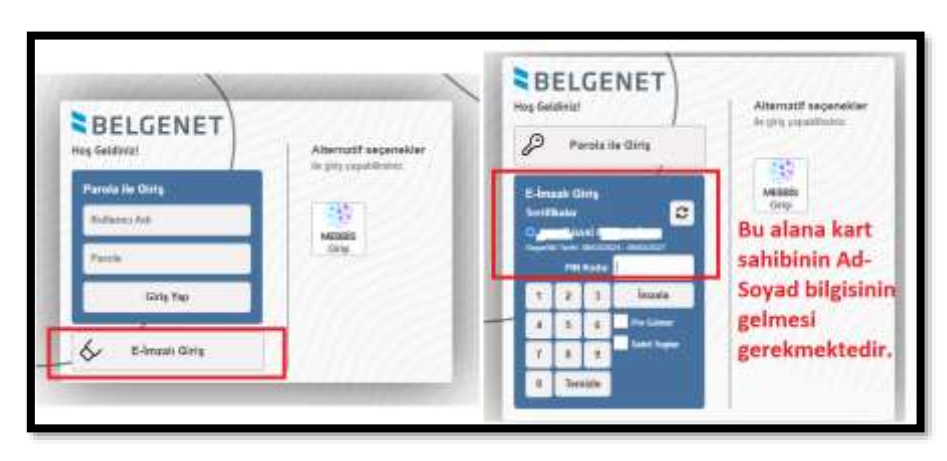

5. Eğer Ad Soyad bilgisi gelmiyor ise YÖNTEM 3 de gösterildiği şekilde var olan tüm programları kaldırıp yeniden kurulum yapınız.

## 2.İŞLEM ADIMI:

#### 1.işlem adımını yaptınız ancak e-İmza tanınmadı ise aşağıdaki adımları uygulayınız:

- a) Antivirüsü kapatınız.
- b) Daha önce indirdiğiniz Turksatlmza dosyası üzerinde sağ tık yapıp listeden Kaldır a tıklayınız. Pc yi kapatıp açınız.
- c) PC arama kutusuna hizmetler yazıp Hizmetleri açın listeden TurksatImza nın olmadığını kontrol ediniz.
- d) Hala duruyor ise Cmd yi (konsolu) yönetici olarak çalıştırıp, Cmd (konsol) ekranına sc delete Turksatlmza yazıp Enter yapınız. PC yi kapatıp açınız.

|          |                                                                                                    |                        | 🗱 Administrator: Komut İstemi                                                                  |
|----------|----------------------------------------------------------------------------------------------------|------------------------|------------------------------------------------------------------------------------------------|
| •        |                                                                                                    | tere more impose + - 🧿 | Microsoft Windows [Version 10.0.22621.819]<br>(c) Microsoft Corporation. Tum hakları saklıdır. |
| with the |                                                                                                    | _                      | C:\Windows\System32>sc delete TurksatImza_                                                     |
|          | 3 Test                                                                                                    |                        |                                                                                                |
| 200      | D Instances                                                                                                    | Gerrul Marri           |                                                                                                |
| Hand     | D Representation                                                                                                    |                        |                                                                                                |
| tite at  | d management                                                                                                    | 17 m                   |                                                                                                |
| -        | and and and a state of the local division of the local division of | A mention per          |                                                                                                |
| -        |                                                                                                    | D mylmana.             |                                                                                                |
| -        |                                                                                                    | P Responses            |                                                                                                |
|          |                                                                                                    |                        |                                                                                                |
| -        |                                                                                                    |                        |                                                                                                |
| -        |                                                                                                    |                        |                                                                                                |
| -        |                                                                                                    |                        |                                                                                                |
|          |                                                                                                    |                        |                                                                                                |

- e) PC arama kutusuna Hizmetler yazıp Hizmetleri açın listeden Turksatlmza'nın olmadığını kontrol ediniz.
- f) Hizmetlerden uygulama kalkmış ise Antivirüs'ü tekrar kapatınız.
- g) Java sürümünüzü kontrol ediniz. (32 mi, 64 mü)
- h) Java sürümünüze uygun Turksatlmza uygulamasını kurunuz.

# 3.İŞLEM ADIMI (1 ve 2.işlem adımları işe yaramadıysa):

Yukardaki işlem adımlarını yaptınız ancak halen <u>https://ebys.meb.gov.tr/</u> sayfasında E-imzalı Giriş seçeneğine tıklandığında imza sahibinin bilgileriniz görünmüyorsa

|                       | Mos Geldinis!                              | Alternatif segeneikler                                                             |
|-----------------------|--------------------------------------------|------------------------------------------------------------------------------------|
| Alternutif segenekler | Perola ile Girla                           | An oping proparation for                                                           |
|                       | E-Imaak Cirry                              | MEREDS                                                                             |
| *                     | Settlikeler C                              | Bu alana kart<br>sahibinin Ad-                                                     |
| Zang.                 | Party and address of address of            |                                                                                    |
| 11111111              | t 2 1 inute                                | Soyad bilgisinin                                                                   |
|                       |                                            | gelmesi                                                                            |
|                       | A A M MINISTRA                             | gerekmektedir.                                                                     |
|                       | Alternatif seçenekler<br>is proyrepidente: | Alternatif asignmeller<br>la prin yrepidlener:<br>NIXXXX<br>drig<br>NIXXXX<br>drig |

#### Yapmanız gereken işlemler:

- 1. Denetim masasında program ekle kaldırda: Akış Kart, Java ve Belgenet uygulamalarını kaldırın
- 2. Bilgisayarı yeniden başlatın
- **3.** 1-Akis Kart,2-Java,3-Belgenet uygulamalarını sırasıyla kurun(İşlemleri yapmadan önce antivirüs programını devre dışı bırakmalısınız.)
- 4. Programları indirmek için <u>TIKLAYINIZ</u>.